## REMINDER: Emailed to a group account. Do NOT reply using the email group account.

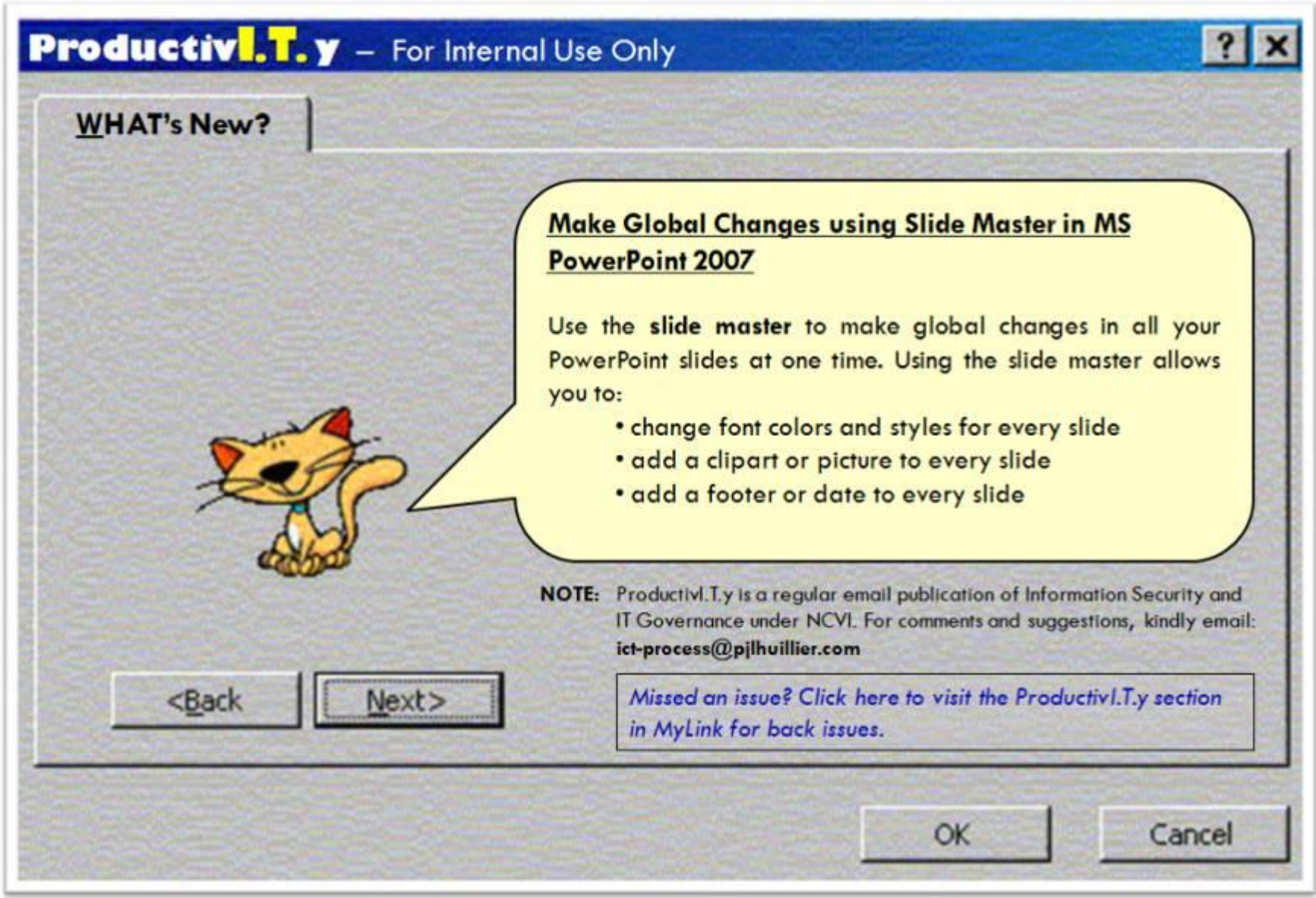

ProductivI.T.y tip 35\_Make Global Changes Using Slide Master in MS PowerPoint 2007\_04132011

rage I UL /

## Make Global Changes Using Slide Master in MS PowerPoint 2007

1. In the *View* tab of the ribbon, click on the *Slide Master* button to open the slide master window.

|               |                                      | 14.00           | -                                                                                                    |            | -                   |                          | Antoning Antonia                           | 10-11-11-11-11-11-11-11-11-11-11-11-11-1 |
|---------------|--------------------------------------|-----------------|----------------------------------------------------------------------------------------------------|------------|---------------------|--------------------------|--------------------------------------------|------------------------------------------|
|               | ione Inse<br>ide Notes<br>orter Page | rt Des<br>Silde | ign Animations                                                                                       | Slide Show | Resiew<br>Q<br>Zoom | View<br>Fit to<br>Window | Color<br>Grapscale<br>Pure Black and White | New<br>Window                            |
| Sides Outline |                                      | -               | Side Master View<br>Open Side Master view to change<br>the design and layout of the<br>master sides. |            |                     | .4                       | 3                                          | 1                                        |
|               |                                      |                 | · · · · · · · · · · · · · · · · · · ·                                                                |            |                     |                          |                                            |                                          |

2. In the Slides/Outline pane (left-side of the screen), you will see the thumbnail image of the slide master (top thumbnail image) and all the different slide layouts that are contained within the slide master.

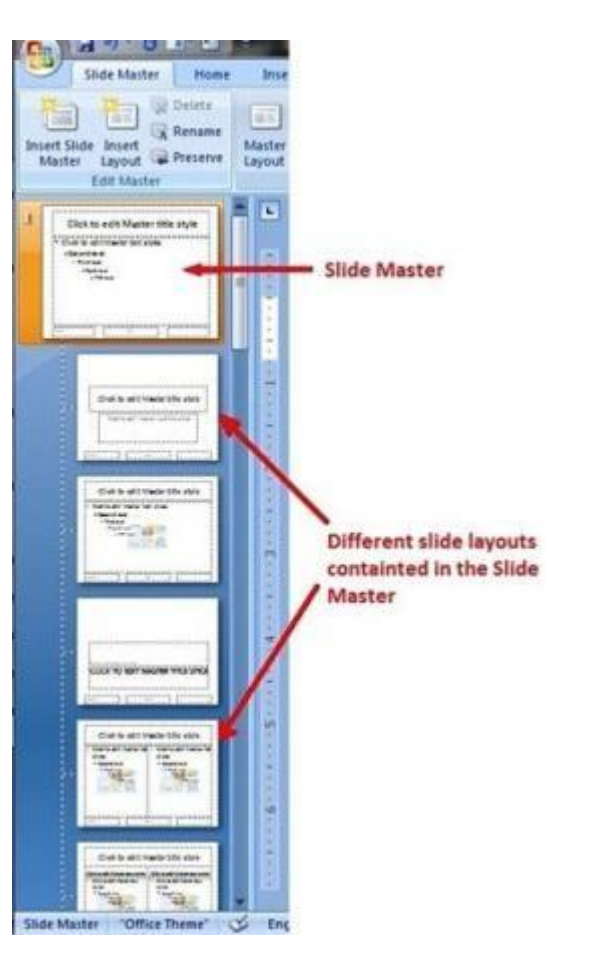

- A. Change Font Colors and Styles for Every Slide
  - a. Select the text in the placeholder on the slide master. Right click on the selected text.

| the light of many light and the | a territori bergent bergent ber berg                                      |                                                                                                    |
|---------------------------------|---------------------------------------------------------------------------|----------------------------------------------------------------------------------------------------|
|                                 | Click to edit Master title s                                              | style                                                                                                    |
|                                 | Click to edit Master text styles - Second level Third level - Fourthlevel | B pro-<br>B pro-<br>B |
|                                 | # Fifth Sevel                                                             | 4 uner                                                                                                    |

b. Click Format Text Effects.

| 0. | Format Shane         | _  |
|----|----------------------|----|
| 4  | Format Text Effects- |    |
| 1  | Synonyms             |    |
| 8  | Hyperlink            |    |
| 殉  | Convert to SmartArt  |    |
| E  | Numbering            | P  |
| Ħ  | Eullets              | 1. |
| R  | Paragraph            |    |
| A  | Eont                 |    |
|    | Exit Edit Tegt       |    |
| 3  | Paste                |    |
| 24 | Gooy                 |    |
| A  | Cut                  |    |

c. Make changes on the selected text using different features in the *Format Text Effects* window. You can also change text font styles by using the *Font* group in the *Home* tab.

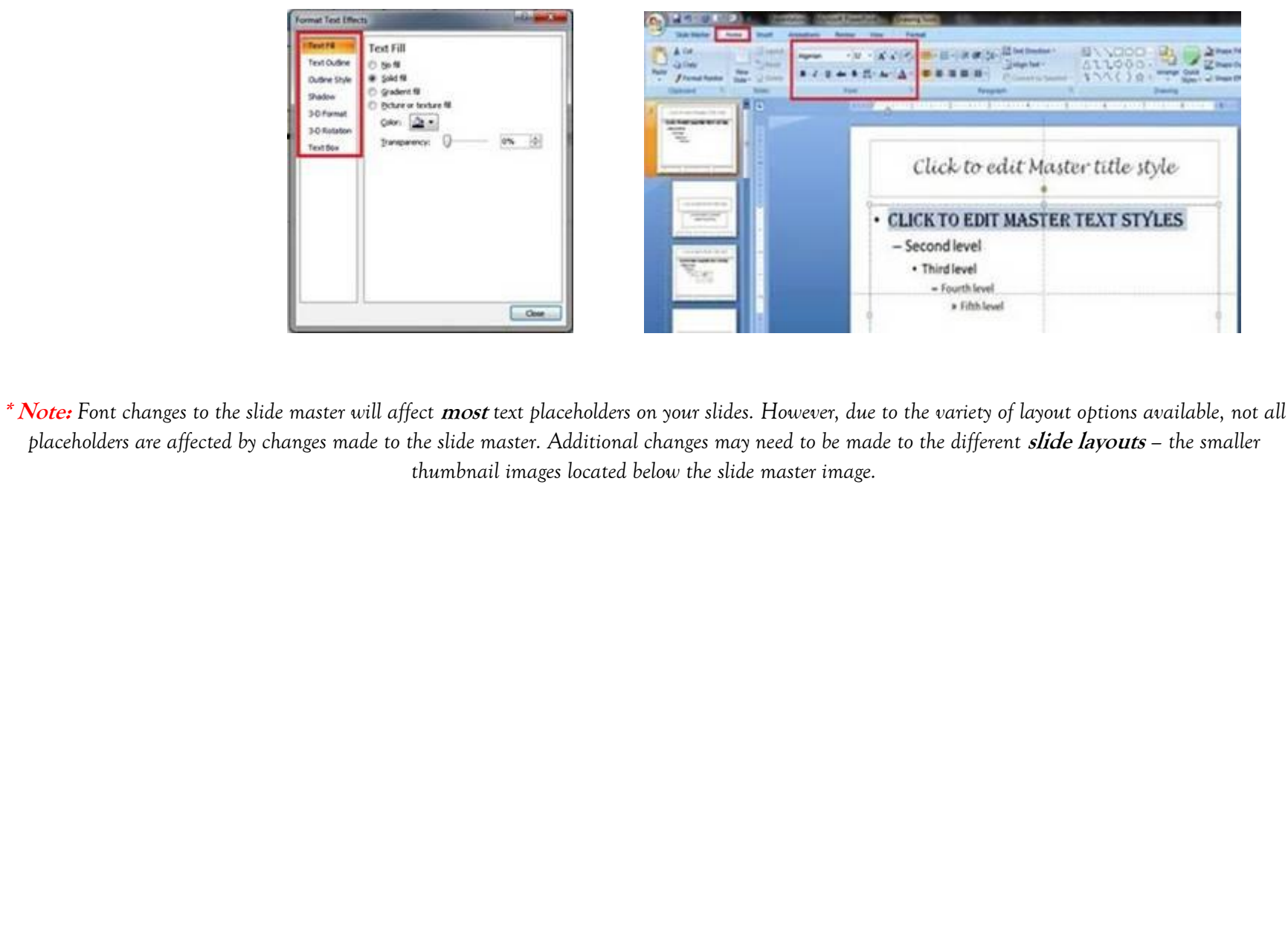

## **OUTPUT:**

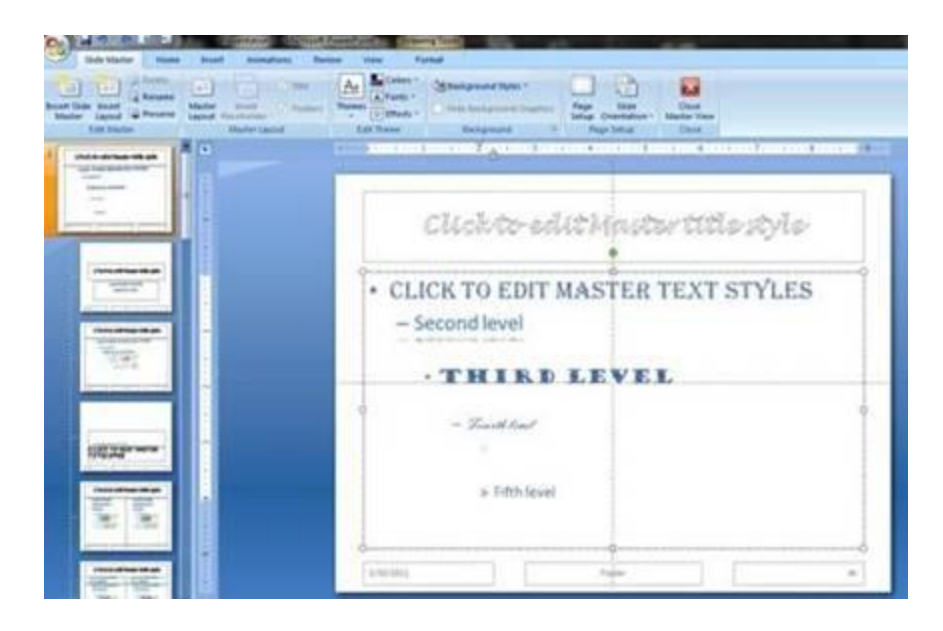

Slide Master

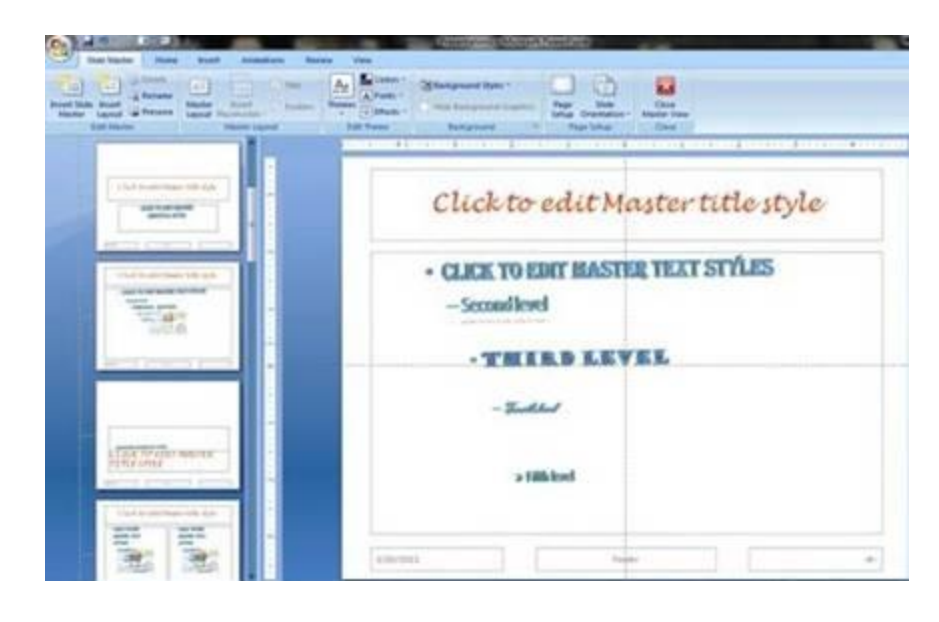

Slide Layouts

Note: Check future releases of ProductivI.T.y for other Slide Master features in PowerPoint 2007